## The North Coast Post ADVERTISING GUIDELINES

#### AD DIMENSIONS (MM)

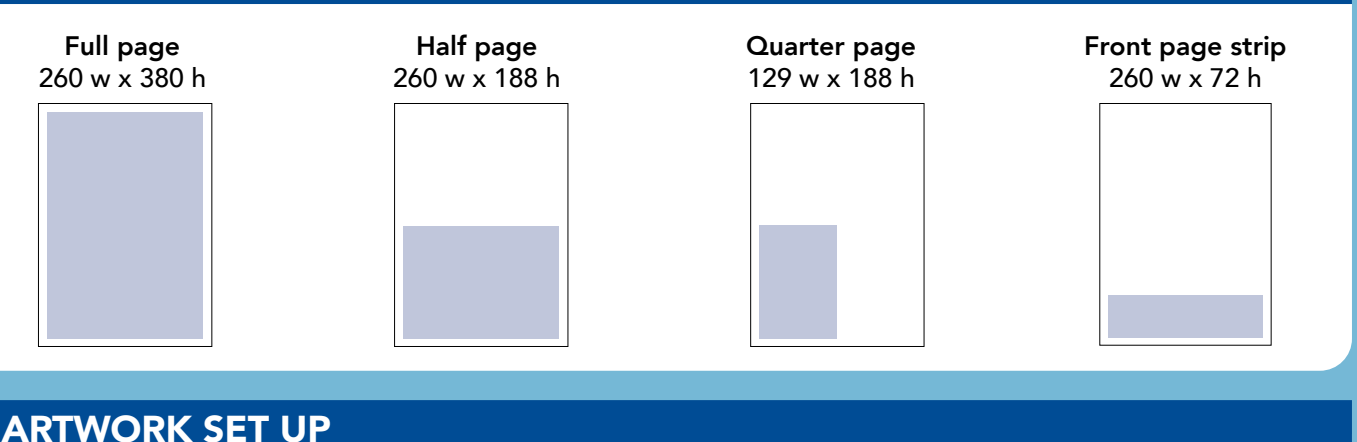

# FONTS All fonts must be embedded or outlined TYPEFACES Type should be minimum 7-point (black) Colour type 10-point minimum

- All reverse type should be 10-point or greater
- Reverse type between 10-point and 12-point should be bold and sans serif
- All reverse type should be place in tints of over 60% density
- Type with serifs or screens, reversed out of a 4-colour image or colour, should be 12-point or greater in size
- COLOURS Use only 100% black, not four colour black

#### Any Pantone & RGB colours must to be converted to CMYK

#### **INK WEIGHT** • All images, graphics and other elements within ads must not exceed 230% total ink weight

- Minimum image resolution 200dpi
  - Black Ink Limit 80% (recommended)
  - Dot Gain 30%
  - Highlight set at a minimum of 3%
  - Images can be converted to the correct settings in Photoshop following the steps on p2

#### **FILE PREPARATION**

IMAGES

- All advertising material must be supplied as Press Ready PDFs
- Must be CMYK (including all images within)
- Ads must be supplied to the correct dimensions, with no printers marks
- Please keep file size down maximum 8MB

#### **ARTWORK SUBMISSION**

- Please ensure your ads meet the specifications outlined prior to sending
- If NCP receives incorrectly supplied arwork, we will request resupply
- If resupplied artwork *still* doesn't meet the above specs, NCP will be obliged to make changes in order to be suitable for print
- Any changes to ads that NCP is obliged to make will be charged to the advertiser
- Changes made by NCP such as CMYK colour conversion, ink weight reduction or file compression may alter the appearance of colours and images in supplied materials

### Using colour settings to control COLOUR MODE & INK WEIGHT

#### **STEP 1: ADJUSTING COLOUR SETTINGS IN PHOTOSHOP**

- 1. Download the attached colour settings file "NEWSPAPER ISO26v4.csf"
- 2. In Photoshop, go to the Edit menu and select Colour Settings
- 3. On the right hand side of the pop up, click Load

| Color S                                                                                                    | ettings                                                                                                    |                                                                                                    |
|----------------------------------------------------------------------------------------------------|----------------------------------------------------------------------------------------------------|----------------------------------------------------------------------------------------------------|
| Settings:       North America General Purpose 2         Working Spaces         ROB:       sROB IEC61966-2.1         CMYK:       U.S. Web Coated (SWOP) v2         Gray:       Dot Gain 20%         Spot:       Dot Gain 20%         Color Management Policies         RGB:       Preserve Embedded Profiles ~         CMYK:       Preserve Embedded Profiles ~         Gray:       Preserve Embedded Profiles ~         Oray:       Preserve Embedded Profiles ~         Missing Profiles:       Ask When Opening         Messing Profiles:       Ask When Opening | Conversion Options<br>Engine: Adobe (ACE)<br>Intent: Relative Colorimetric<br>Use Black Point Compensation<br>Use Dither (8-bit/channel images)<br>Compensate for Scene-referred Profiles<br>Advanced Controls<br>Desaturate Monitor Colors By:<br>Blend RGB Colors Using Gamma:<br>Blend Text Colors Using Gamma:<br>Unsynchronized: Your Creative Cloud applications | <ol> <li>Navigate to your<br/>downloaded .csf file,<br/>click Open</li> <li>Confirm your colour<br/>setting is selected<br/>at the top of the pop up<br/>then click Ok</li> </ol> |
| Settings: NEWSPAPER ISO26v4 ~<br>Working Spaces<br>RGB: Custom RGB<br>CMYK: ISOnewspaper26v4<br>Gray: Dot Gain 30%<br>Spot: Dot Gain 30%<br>Color Mananement Policies                                                                                                    | Color Settings Conversion Options Engine: Adobe (ACE) Intent: Relative Colorimetric  Use Black Point Compensation Use Dither (8-bit/channel images) Compensate for Scene-referred P                                                                                                    | OK<br>Cancel<br>Load<br>Save                                                                                                    |

#### **STEP 2: APPLYING NEW COLOUR SETTINGS TO IMAGES IN PHOTOSHOP**

For the colour settings to take effect you MUST apply them to images - there are two ways to do this

Method 1: Convert to Profile – The best way to convert both RGB and CMYK images

1. Go to the Edit menu and select Convert to Profile

2. Ensure CMYK is selected as the Destination Space and click Ok

|          |                                |           | Convert to Profile Advanced     |         |
|----------|--------------------------------|-----------|---------------------------------|---------|
| S<br>Pro | ource Space<br>ofile: Adobe RC | GB (1998) |                                 | ОК      |
| D        | estination Spac                | ce        |                                 | Cancel  |
| 0        | Gray                           | Profile:  | Working Gray - Dot Gain 20%     | Preview |
| 0        | RGB                            | Profile:  | Working RGB - Adobe RGB (1998)  |         |
| O        | LAB                            |           |                                 | Basic   |
| 0        | СМҮК                           | Profile:  | Working CMYK - ISOnewspaper26v4 |         |

#### Method 2: Mode Change – Quick for converting from RGB, but slower for images that are already CMYK

- 1. Go to the Image menu and select Mode
- 2. If the image is RGB, Mode change to CMYK
- If the image is already CMYK, Mode change to RGB and then back to CMYK

| Image                                     | Layer | Туре            | Select    | Filter                         | View                      | Plugins |
|-------------------------------------------|-------|-----------------|-----------|--------------------------------|---------------------------|---------|
| Mode                                      |       |                 | E         | Bitmap<br>Grayscale<br>Duotone |                           |         |
| Adjustments                               |       |                 |           |                                |                           |         |
| Auto Tone                                 |       | Φ#L             |           | Indexed Color                  |                           |         |
| Auto Contrast<br>Auto Color<br>Image Size |       | <b>ጚ ତ </b> # E | RGB Color |                                |                           |         |
|                                           |       |                 | 7.381     | L                              | Lab Color<br>Multichannel |         |